## 「貸出券番号・パスワード通知書」のダウンロード方法

1 マイページから「もっと見る」をクリックします。

※「マイページ」は、スマート申請トップページを下へスクロールするとあります。

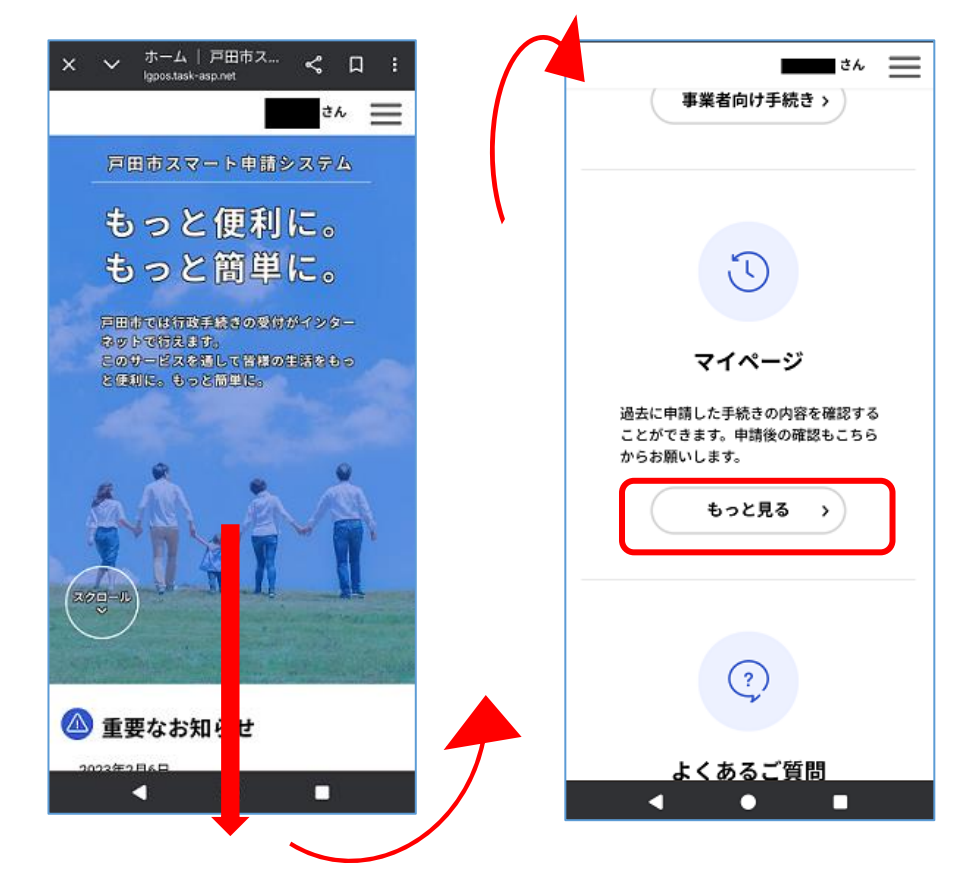

2 申請状況の「お知らせ」を開き、お知らせ一覧の中から申請した手続きをクリックします。

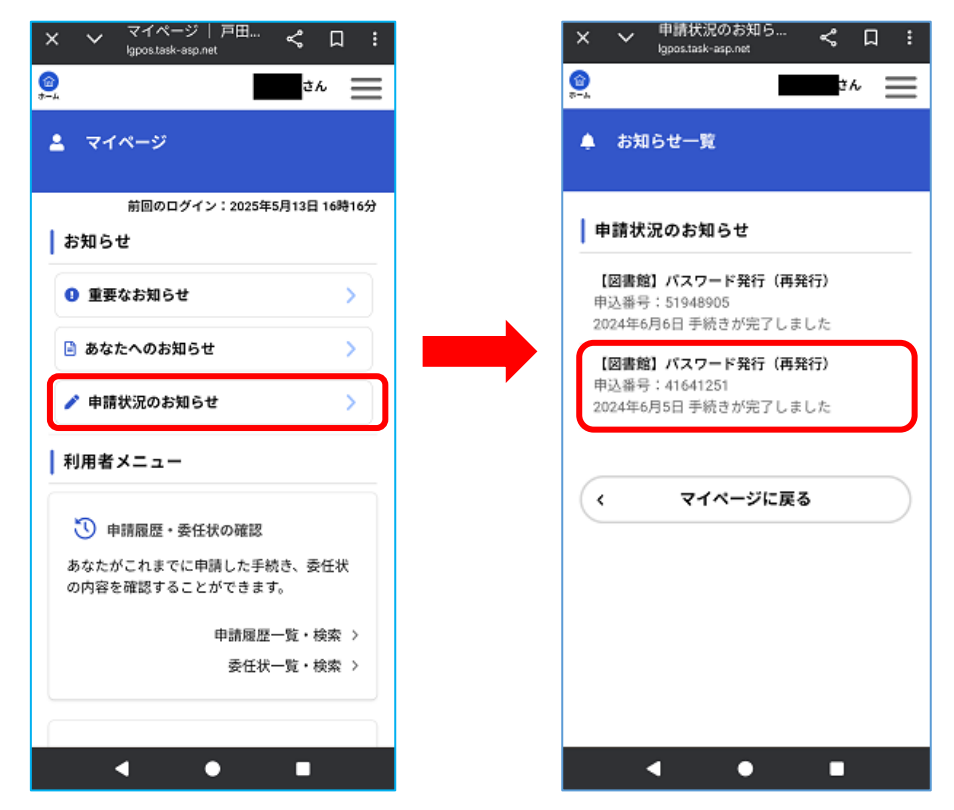

## 3「申請内容の詳細画面へ進む」をクリックして「申請内容紹介」ページを開きます。

交付物一覧から「貸出券番号・パスワード通知書」をダウンロードして、貸出券番号とパス ワードをご確認ください

|                                                                       | 3h 🗮                                  | × v 申請内容の照会   く<br>Igpos.task-asp.net                            |
|-----------------------------------------------------------------------|---------------------------------------|------------------------------------------------------------------|
| 申請状況履歴一覧                                                              |                                       | <u>е</u>                                                         |
| 本情報                                                                   |                                       | ⑦ 申請内容照会                                                         |
| 番号                                                                    |                                       | 申請状況                                                             |
| 05                                                                    |                                       | 手続きが完了しました                                                       |
| 名                                                                     |                                       | 交付物一覧                                                            |
| 1] パスワード発行                                                            | ;(再発行)                                | ▶ダウンロードできる交付物                                                    |
|                                                                       |                                       | 2024年7月6日までダウンロート                                                |
| の手続きの申請状況                                                             | 履歴                                    | ▶<br>● 貸出券番号・パスワード通知書                                            |
|                                                                       |                                       |                                                                  |
| 年6月6日 手続きが完了                                                          | しました                                  |                                                                  |
| 4年6月6日 手続きが完了<br>4年6月6日 申請内容を確                                        | 「しました<br> 認中です                        | お問い合わせ先                                                          |
| 4年6月6日 手続きが完了<br>4年6月6日 申請内容を確<br>4年6月5日 申請を送信し                       | しました<br>認中です<br>ました                   | お問い合わせ先<br>教育委員会事務局生涯学習課図書<br>(中央図書館)<br>電話番号:0484422800         |
| 24年6月6日 手続きが完了<br>24年6月6日 申請内容を確<br>24年6月5日 申請を送信し<br><b>申請内容の詳細画</b> | しました<br>認中です<br>ました<br><b>町面へ進む →</b> | お問い合わせ先<br>教育委員会事務局生涯学習課図書<br>(中央図書館)<br>電話番号:0484422800         |
| 24年6月6日 手続きが完了<br>24年6月6日 申請内容を確<br>24年6月5日 申請を送信し<br>申請内容の詳細画        | しました<br>認中です<br>ました<br><b>回面へ進む 〉</b> | お問い合わせ先<br>教育委員会事務局生涯学習課図書<br>(中央図書館)<br>電話番号:0484422800<br>基本情報 |

■ダウンロードができない場合は、下記のお問い合わせ先までご連絡ください。

【お問い合わせ先】 戸田市立中央図書館 電話 048-442-2800